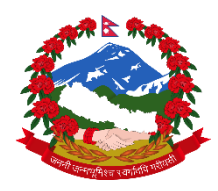

# आन्तरिक राजस्व विभाग

Online सेवामार्फत करदाताले आफ्नो अभिलेख आफै अद्यावधिक गर्ने (KYT Form) प्रक्रिया

#### १. https://ird.gov.np मा Log in गर्ने

| ← → C    | ird.gov.np                                                                        |                              |                            |                                                                     |                                                    |                                   | Q 🛧 🕝 🔄 🗯 🔮                           |
|----------|-----------------------------------------------------------------------------------|------------------------------|----------------------------|---------------------------------------------------------------------|----------------------------------------------------|-----------------------------------|---------------------------------------|
| बिद्ध आ  | न्तरिक राजस्व विभाग                                                               |                              |                            |                                                                     | ontockronne                                        |                                   | <b>्</b> १६६००१४०००० (टोल             |
| गृहपृष्ठ | हाम्रो बारेमा 👻 नीति/रणनीति 🧃                                                     | कर कानून 👻                   | प्रकाशन - सूचना            | ∗ कार्यालयहरु                                                       | सम्पर्क                                            |                                   |                                       |
|          | अब अनलाइनबा                                                                       | टै व्यक्तिगत                 | स्थायी लेखा                | नम्बर (PPAI                                                         | (V                                                 | खास क्षेत्र                       |                                       |
| अ        | कार्यालयबाट Verify भएपछि वि<br>पर्दाको Login बाट प्रिन्ट गर्ने व्य<br>समेत गरिएको | वरण<br>वस्था<br>छ ।          | IRD को वेभसाइ<br>Regis     | ਟ https://ird.gov.n<br>tration (PAN,VAT, Ex                         | े खोल्नुहोस्<br>cise) भित्र रहेको                  | 🖹 अन्तःशुल्क                      | 💓 र कट्टीगर्ने<br>स्था.ल.नं           |
| OTP #    | र्मजुहोस्, Verify भरुपछि मोबाइत<br>र इमेलमा PAN आउने छ                            |                              | Appli                      | cation for Registration<br>sername, Password<br>Personal PAN मार्ति | मा ।क्लक गनुहास्<br>लगायतका विवरण<br>वनो लगाउनहोस। | गा गैर सरकारी<br>संस्था           | 📆 व्यवसायीक<br>स्था.बे.नं             |
|          | Submit पछि मोबाइल र इमेत<br>OTP आउने छ<br>Continue मा विलक गरेपा                  | तमा<br>। हि<br>हेर्ड सम्पर्ण | 8 कुन<br>कार्यालय ध        | कार्यालयबाट PPAN लि<br>बानी OK मा विलक                              | ने हो सो<br>गर्नुहोस् ।                            | क्रूटनैतिक                        | aयक्तिगत<br>स्था.ले.नं                |
| ~        | विवर                                                                              | ग भर्नुहोस् ।                |                            | Q                                                                   | *                                                  | 🕄 🔹 रि.डि.एस                      | % द्र अ. कर                           |
| करदाता । | पोर्टल बारम्बार सोधिने प्रश्नहरु                                                  | कर चुक्ता खोजी               | करदाता शिक्षा              | स्था.ले.नं खोजी                                                     | करको दर तथा छुट                                    |                                   |                                       |
|          |                                                                                   |                              |                            |                                                                     |                                                    |                                   |                                       |
|          | Æ                                                                                 | % सूचन                       | 🔊 प्रेस रिलिज              | 🛢 टेन्डर 📀 सूचन                                                     | ाको हक                                             | असमसामायक                         |                                       |
|          |                                                                                   | 28 <sup>SEP</sup> 2020       |                            | ले आफ्नो अन्त:शुल्क इजा                                             | जतपत्र आफै नविकरण                                  | 28 2020<br>नविकरण गर्ने प्रक्रिया | દાતાલ આપના બન્ત:શુલ્क ફ્લાંગતપત્ર આપ્ |
|          |                                                                                   | 20 SEP                       | गण आवरपा<br>सार्वजनिक सचना |                                                                     |                                                    | 28 <sup>SEP</sup> सार्वजनिक सूचना |                                       |

#### २. Taxpayer Portal मा Click गरेर General Menu को Taxpayer Log in मा Click गर्ने

| आन्तरिक राजस्व<br>Inland Revenue Do<br>नच्हाताको योग                                                                                                    | त विभाग<br>epartment<br>बामा मामपित | ''जनतालाई सम्मान र सेवा:<br>सुशासनलाई टेवा''                                          |                                                                                                    |
|----------------------------------------------------------------------------------------------------|-------------------------------------|---------------------------------------------------------------------------------------|----------------------------------------------------------------------------------------------------|
| Online E-Services     Integrated Tax System     Integrated Tax System     Image: Services     Image: Services     Image: Services     Image: Services     Image: Services     Image: Services     Image: Services     Image: Services     Image: Services     Image: Services     Image: Services     Image: Services     Image: Services     Image: Services     Image: Service Services     Image: Service Services | Login                               | Tax Payer Login<br>स्थायी लेखा नम्बर :<br>प्रयोगकर्ताको नाम :<br>पासवर्ड :<br>Login 🖋 | In the second second seco |

३. आफ्नो PAN, User ID, Password राख्रे । (यदि User ID, Password नभएमा वा बिर्सिएको भएमा User ID, Password create गर्ने)

- ४. Log in Button मा Click गर्ने
- ५. KYT Link मा Click गर्ने

| ← → C <sup>a</sup><br>✿ Most Visited @ Getting Started | O                                                                                                    | 🖾 🕁                                                                                                    | lin (C) (                          |  |  |
|--------------------------------------------------------|----------------------------------------------------------------------------------------------------|----------------------------------------------------------------------------------------------------|------------------------------------|--|--|
| आनारिक राजस्व<br>Inland Revenue P<br>नन्द्रताको सेव    | िविभाग<br>partment<br><sub>जा बागपिंग</sub> कि ''जनतालाई सम्मान र सेवा:<br>सुशासनलाई टेवा''                                                                                                    | Dat                                                                                                    | e: 2077.06.11                      |  |  |
| Online E-Services                                      | Integrated Tax Menus >> TaxPayer Portal                                                                                                    |                                                                                                    |                                    |  |  |
|                                                        | Taxpayer's Page     PAN:     Trade Name:     KYT     Verification   Request For Filing Date     construment Refund Bill Entry.   Application F     Please update XVT form.     ptum KYT (Know Your Taxpayer). URER SPT AND SPR KYT F     Non Fler And Outstanding     The information is indicative. If any doubt, please or | t Extension । Transactions । ATR । Payment Voucher । Requ<br>or Loan । Tax Clearance । Add PSO/PSP Check Tax Clearance<br>form अपडेट गर्नुहोस्। | u <u>est For</u><br>e Print Excise |  |  |
| 🗃 🦲 Electronic Billing                                 | Non Fler                                                                                                    | Outstanding                                                                                                    | Outstanding                        |  |  |
| 3 Other Offices                                        |                                                                                                    | मू.अ. कर बब्द्यीताः<br>माग कायम भएको आयकर बक्यीतः                                                                                               |                                    |  |  |
|                                                        |                                                                                                    |                                                                                                    |                                    |  |  |

६.Screen मा देखिएका सूचना परिवर्तन गर्नु पर्ने भएमा परिवर्तन गर्ने । परिवर्तन गर्न नपरेमा (१ वर्षपछि पूनः अद्धावधिक गर्ने)

| Online E-Services Integrated Tax Merries   응 Integrated Tax System 무막ਧ । हातको देगाना ।   응 General 모자 Taxpayer Login   ি Taxpayer Login 모자 Taxpayer Iogin   Payment Youcher Search Tax Clearance Search   Payment Voucher Search Taxpayer Name   Payment Voucher Search Taxpayer Name   Payment Voucher Search Taxpayer Name   Payment Voucher Search Taxpayer Name   Payment Voucher Search Taxpayer Name   Payment Voucher Search Taxpayer Name   Payment Voucher Search Taxpayer Name   Payment Return Taxpayer Name   Dicomatic Return Taxpayer Name   Excise Tayray are Tax   Paymatic Return Taxpayer Name   Diplomatic Refund Local Body:   Education Tax Tast I are * :   Local Body: Tast Tare *:                                                                                                    | • ''जनतालाई सम<br>सुशासन                                                                                               | म्रान र सेवाः<br>तलाई टेवा''                        |                                                                                                    |  |
|----------------------------------------------------------------------------------------------------|----------------------------------------------------------------------------------------------------|-----------------------------------------------------|----------------------------------------------------------------------------------------------------|--|
| Integrated Tax System कृपपा हारबजे ठेगाना अ   General बिट प्रिक्र प्रेश्वा   Create Password बिट प्रिक्र प्रेश्वा   Payment Youcher Search करदाताको नाम (   Tax Clearance Search करदाताको नाम (   Tax Clearance Search करदाताको नाम (   Estimated Return जिल्ला *:<br>नगरपालिका / गाउँ   Diplomatic Refund स्थानीय तह * :<br>Local Body:   Education Tax चा नम्बर *:<br>Local Body:                                                                                                    | nus >>KYT                                                                                                    |                                                     |                                                                                                    |  |
| Taxpayer Login Create Password Forget Password Forget Password Manufacturer's Login Payment Voucher Search Tax Clearance Search Tax Clearance Search Taxpayer Name Forget Password Taxpayer Name Taxpayer Name Ta | अध्यावधिक गर्नुहोस्                                                                                                    |                                                     |                                                                                                    |  |
| Forget Password प्यान नम्बर:   Payment Voucher Search करदाताको नाम (   Tax Clearance Search करदाताको नाम (   VAT Taxpayer Name   Local Station (PAN, VAT, EXCISE) Taxpayer Name   Local Estimated Return जिल्ला *:   Estimated Return जिल्ला *:   Exclase नगरपालिका / गाउँ   Exclase नगरपालिका / गाउँ   E-FTDS स्थानीय तह *:   E-Education Tax Local Body:   E-Education Tax वा नम्बर *:   E-Electronic Billing वा नम्बर *:                                                                                                    |                                                                                                    |                                                     |                                                                                                    |  |
| al Estimated Return जिल्ला ":<br>al Troome Tax नगरपालिका / गाउँ<br>b Excise नगरपालिका / गाउँ<br>b Excise नगरपालिका / गाउँ<br>b Delomatic Refund स्थानीय तह " :<br>b Health Tax Local Body:<br>b Education Tax a SI नमबर ":<br>c Delorer Offices                                                                                                    | (नेपाली) * :                                                                                                    |                                                     | स्थायी लेखा नम्बर उल्लेख गर्नुहोस।<br>करदाताको नेपाली नाम फरक परे सच्च्याउनुहोस्।<br>करदाताको अङ्ग्रेजी नाम फरक परे सच्च्याउनुहोस् ।                                                                                                    |  |
|                                                                                                    | उँपालिका *: मुस्तार्ङ<br>म्याग्दी<br>नवलपरासी<br>नवलपरासी (<br>नवलपरासी (                                              | ◄ बर्दघाट सुस्ता पूर्व )<br>बर्दघाट सुस्ता पश्चिम ) | जिल्ला छनीट गर्नुहोस्।<br>नगरपालिका / गाउँपालिका छनौट गर्नुहोस्।<br>स्थानीय तह छनौट गर्नुहोस्। स्थानीय निकाय जिल्ला अनुसार देखा पर्नेछ।<br>स्थानीय तह अङ्ग्रेजीमा उल्लेख गर्नुहोस।                                                               |  |
| गाउँ / टोल *:<br>आधिकारिक सम्प<br>ईमेल *:<br>मोबाइल नम्बर *:<br>०२० माफील्ने बी                                                                                                    | नुवाकोट<br>ओखलदुङ्गा<br>पाल्या<br>धर्क व्यक्ति *: पाँवधर<br>पर्वत<br>पर्यत<br>: प्युठान<br>होल जा गोनाहल जाम्य रामेछाप | я                                                   | वडा नम्बर उत्लेख गर्नुहोस।<br>गाउँ / टोल उल्लेख गर्नुहोस।<br>आधिकारिक सम्पर्क व्यक्ति उत्लेख गर्नुहोस।<br>एकल स्वामित्व भएको फर्मको हकमा मालिकको मोबाइल नम्बर प्रविष्ट ग<br>विष्ट गर्नुहोस्। यसबाट कर दाखिला तथा अन्य सुचना प्रप्त गर्नु हुनेछ । |  |

## ७. Save Button क्लिक गर्ने

### ८. मोबाइल वा इमेलमा प्राप्त भएको OTP राखी Verify गर्ने

| ← → C <sup>a</sup>                                       | 🛈 🔒 https://it.ird.gov.np/taxpayer/app.html                                                              |                                                                                                    |                                                |                                                                                                    | ··· 🖂 🕁                                                               | III\ 🖾           | ) (8) |
|----------------------------------------------------------|----------------------------------------------------------------------------------------------------|----------------------------------------------------------------------------------------------------|------------------------------------------------|----------------------------------------------------------------------------------------------------|-----------------------------------------------------------------------|------------------|-------|
| C Most Visited Getting Started                           | Inland Revenue Depart                                                                                    |                                                                                                    |                                                |                                                                                                    |                                                                       |                  |       |
| आन्तरिक राजस्व<br>Inland Revenue Dej<br>वन्द्राताकी जोवा | विभाग<br>partment<br>मा मामर्षित                                                                         | नतालाई सम्म<br>सुशासनत                                                                                          | nत र सेवा:<br>बाई टेवा''                       |                                                                                                    |                                                                       | Date: 2077.06.11 |       |
| Infine E-Services                                        | Integrated Tax Menus >>KYT                                                                               |                                                                                                    |                                                |                                                                                                    |                                                                       |                  |       |
| Integrated Tax System                                    | कृषणा हालको तेगाना अध्यावधिक गर्नुहोस्                                                                   |                                                                                                    |                                                |                                                                                                    |                                                                       |                  |       |
| U C Registration(PAN,VAT,EXCISE)                         | वन्दराताको नाम (नेपाली) * :                                                                              |                                                                                                    | करदाताको नेपाली नाम प्रारक घरे सच्च्याउनुहोस्। |                                                                                                    |                                                                       |                  |       |
| el VAT                                                   | Taxpayer Name (English):                                                                                 | a contraction of the second second second second second second second second second second second second second |                                                | करदाताको अञ्चयेजी नाम प्रतक घरे सम्बयाउनुहोस् ।                                                                |                                                                       |                  |       |
| Income Tax                                               | बिल्ला *:<br>नगरपातिका / गाउँपातिका *:<br>स्थानीय तह * :<br>Local Body:<br>वडा गम्बर *:<br>गाउँ / टोल *- | OTP Verification                                                                                                |                                                |                                                                                                    | ×                                                                     |                  |       |
| B C E-TDS                                                |                                                                                                    | OTP:                                                                                                    |                                                |                                                                                                    | ालिका छनीट गर्नुहोस्।                                                 |                  |       |
| Delonatic Refund Delonatic Refund                        |                                                                                                    | Venity CTP                                                                                                    |                                                |                                                                                                    | र्नुहोस्। स्थानीय निकाय जिल्ला अनुसार देखा पर्नेछ।                    |                  |       |
| Education Tax                                            |                                                                                                    |                                                                                                    |                                                |                                                                                                    | मा उत्तेवा गर्नहोस।                                                   |                  |       |
| B Other Offices                                          |                                                                                                    |                                                                                                    |                                                | 401 1041 000                                                                                                   |                                                                       |                  |       |
|                                                          |                                                                                                    |                                                                                                    |                                                | गर्ज / टीव उत्लेख गर्नतोस।                                                                                     |                                                                       |                  |       |
|                                                          | आधिवारिक सम्प्रक व्यक्ति *-                                                                              |                                                                                                    |                                                | अधिकारिया मस्यर्क राजिन राज्येय गर्नस्यम।                                                                      |                                                                       |                  |       |
|                                                          | filte *-                                                                                                 |                                                                                                    |                                                | 1.1.1.1.1.1.1.1.1.1.1.1.1.1.1.1.1.1.1.1.                                                                       |                                                                       |                  |       |
|                                                          |                                                                                                    |                                                                                                    |                                                | एकल स्वामित्व भएको फर्मको हकमा मालिकको मोबाइल नम्बर प्रविष्ट गर्नुहोस्। निकायको हकमा आधिकारिक व्यक्तिको मोबाइल |                                                                       |                  |       |
|                                                          | गाववृत्त नग्वर न<br>OTP माधियो ईमेल या मोबाइर                                                            | गाव्यवत तम्बर त<br>OTP माधिवर्ग ईमेल वा मोबाइस नम्बरमा पठाइनेछ                                                  |                                                |                                                                                                    | प्रविष्ट गर्नुसेस्। यसबाट कर वाखिला तथा अन्य सुचना प्रख गर्नु हुनेछ । |                  |       |
|                                                          | Save Scarcel                                                                                             |                                                                                                    |                                                |                                                                                                    |                                                                       |                  |       |
|                                                          |                                                                                                    |                                                                                                    |                                                |                                                                                                    |                                                                       |                  |       |
|                                                          |                                                                                                    |                                                                                                    |                                                |                                                                                                    |                                                                       |                  |       |
|                                                          |                                                                                                    |                                                                                                    | opyright Inland Reve                           | nue Department. Al                                                                                             | Rights Reserved                                                       |                  |       |